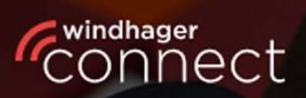

Welcome to

# Windhager Connect

## Windhager Connect

## Instructions

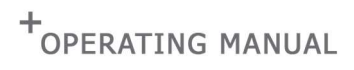

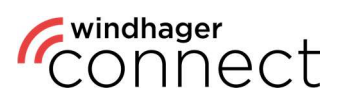

### **Contents:**

| DEFINITION OF TERMS   | 3  |
|-----------------------|----|
| 1. REGISTRATION       | 4  |
| 2. GENERAL            | 6  |
| 3. INVITATIONS        | 7  |
| 4. MY SYSTEMS         | 8  |
| 5. SEARCH FUNCTION    | 8  |
| <u>6. SYSTEMS</u>     | 9  |
| 7. APP AUTHORIZATIONS | 10 |

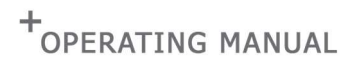

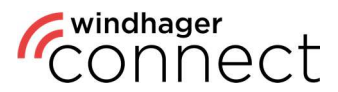

### **Definition of Terms**

#### **Resident:**

An authorized user of the myComfort app (for example: tenant)

#### **Operator** – **Individual**:

An individual who has access to extended functions in the myComfort app and is authorized to invite residents to Windhager Connect.

#### **Operator – Organization:**

An organization or company that uses the heating system (for example: housing association)

#### System Owner:

Legal owner of the heating system. The system owner has the authorization to decide which individuals or organizations can see and/or change the heating system's data.

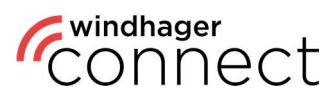

### 1. Registration

Register at <u>https://connect.windhager.com/login</u> or in the myComfort app using your email address and your personal details under "**Create account**".

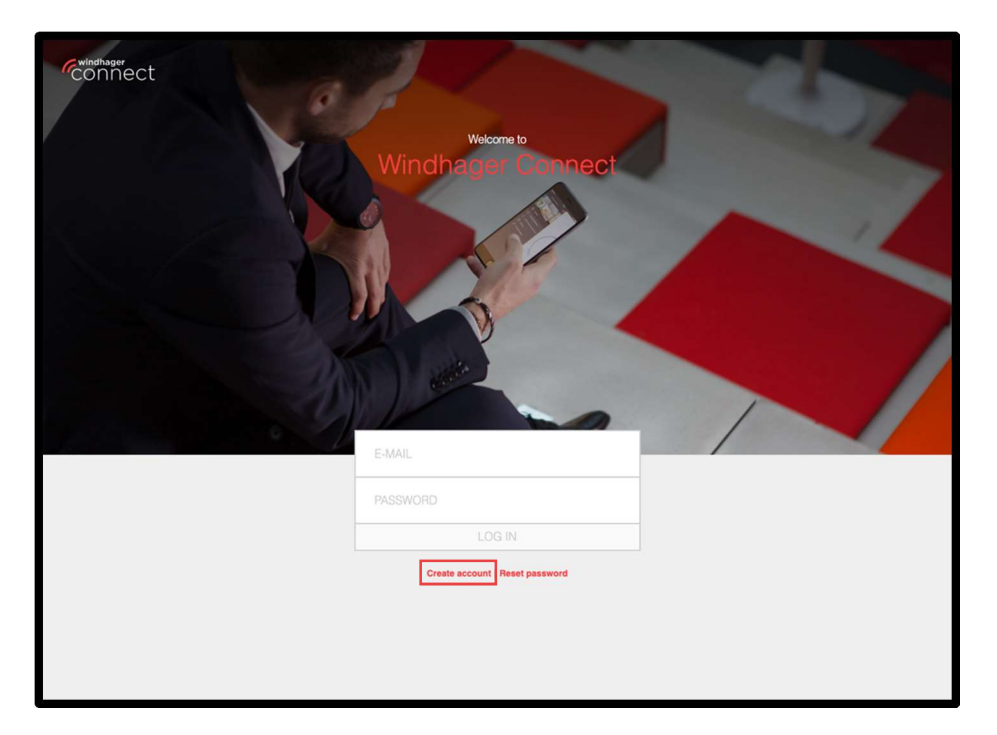

|                                 | X<br>Sign up                                                                                                    |  |
|---------------------------------|----------------------------------------------------------------------------------------------------|--|
| Let's go! After signing up, you | can enjoy full service from Windhager.                                                                                  |  |
| First and last name             | First and last name                                                                                                    |  |
| E-mail                          | E-mail                                                                                                    |  |
| Password                        | Password                                                                                                    |  |
| Repeat password                 | Repeat password                                                                                                    |  |
| 20                              | min 12 charactes min 1-capital and lower case letter min 1-suppoid character min 1-suppoid character Password: matimate |  |
| Address Line 1                  | Street address, P.O. box, company name, c/o                                                                             |  |
| Address Line 2                  | Apartment, suite, unit, building, floor, etc.                                                                           |  |
| Postal code                     | Postal code                                                                                                    |  |
| City                            | City                                                                                                    |  |
| Region                          | State, Province                                                                                                    |  |
| Country                         | ×                                                                                                    |  |
| Language                        | English ~                                                                                                    |  |
|                                 | I hereby agree to the terms of use.                                                                                     |  |
| Cancel                          | Sign up                                                                                                    |  |
| Terms of Use                    |                                                                                                    |  |

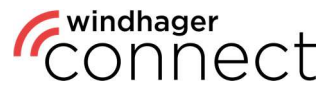

You will receive an email to confirm your account at the address provided by you. To do this, please click on the "Confirm email address" button in the confirmation email.

| Thank you for using Windhager Connect and the myComfort app. For further use, please confirm your email address with the following link. |
|----------------------------------------------------------------------------------------------------|
| Confirm email address                                                                                                    |
| — Windhager Zentralheizung GmbH                                                                                                    |
|                                                                                                    |

If the account has not been confirmed yet, the following options will appear after registration:

- Account verified checks whether your account is confirmed.
- Send confirmation email resends the confirmation email.
- **Log out** logs you out of your account.

| (20)                                                                                                    |         | Search systems | Sent<br>Verification email successfully | r sent.       |
|----------------------------------------------------------------------------------------------------|---------|----------------|-----------------------------------------|---------------|
| Address                                                                                                    | <i></i> |                | Labels                                  | Notifications |
|                                                                                                    |         |                |                                         |               |
| Account verification                                                                                                    |         |                |                                         |               |
| Please click on 'Account verified' if the account A in the account A in th |         |                |                                         |               |
| Account verified                                                                                                    |         |                |                                         |               |
| Resend verification email                                                                                                    |         |                |                                         |               |
| Log out                                                                                                    |         |                |                                         |               |
|                                                                                                    |         |                |                                         |               |

#### Note

Before you can use all the features, you must confirm your email address. If you can't locate the email we've sent, please make sure to check your spam folder and whether your mailbox is full

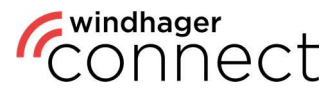

### 2. General

After registering, you can log in under <u>https://connect.windhager.com/login</u> or on the myComfort App using your username and password.

| reindhager<br>Connect                             | Welcome to     Welcome to     Welcome to     Other to the total of the total of total of total of |                          |
|---------------------------------------------------|----------------------------------------------------------------------------------------------------|--------------------------|
| © 2021 Windhager Zentralheizung GmbH Terms of Use |                                                                                                    | English Deutsch Français |

If you click on your username, you can edit your personal details, set the language and see your active devices. The active devices are all devices on which your account is currently logged in. Using the "Log out" button, you can log out of any device which you do not want to use at the time.

| Accour              | nt                                   | the AP       |           |               |                                              |       |                        |
|---------------------|--------------------------------------|--------------|-----------|---------------|----------------------------------------------|-------|------------------------|
| Jserstatus          |                                      | Standard     | Active    | devices       |                                              |       |                        |
| First and last name | Erika Musterfrau                     |              | This devi | ce            |                                              |       |                        |
| 5-mail              | erika, musterfrau@example.com        |              |           |               |                                              |       | Latest<br>activity     |
| Address Line 1      | Musterstraße 2                       |              | Q         | Chrome 105    | Mac OS, 0459cc81-d40d-4170-aecb-449463f2a8e1 |       | 2022-09-12<br>17:07:39 |
| kddress Line 2      | Apartment, suite, unit, building, fl | oor, etc.    | Other de  | vices         |                                              |       |                        |
| Postal code         | 5201                                 |              | Туре      | Device name   | Identification                               | Lates |                        |
| ⊐ty                 | Seekirchen                           |              | n         | Galaxy S21 5G | samsung/SM-G991B/o1s, 874e01db6cce5/5/       | 2022- | 08- 🛞                  |
| legion              | Salzburg                             |              | i Hi      |               |                                              | 15:04 | 34 out                 |
| Country             | Austria                              | ÷            |           |               |                                              |       |                        |
| anguage             | English                              | ÷            |           |               |                                              |       |                        |
|                     |                                      | Save changes |           |               |                                              |       |                        |
| Surrent password    | Current password                     |              |           |               |                                              |       |                        |
| érw password        | New password                         |              |           |               |                                              |       |                        |
|                     | Repeat new password                  |              |           |               |                                              |       |                        |
|                     | • min. 12 characters                 |              |           |               |                                              |       |                        |

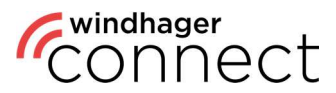

### 3. Invitations

Under **"Invitations"** you will find all invitations that have been sent to you. You will also receive these via email. If you have accepted the invitation, this will be confirmed in the system, and you can navigate directly to that specific page by clicking **"View ..."** 

| Windhager<br>CONNECT | Invitation for a Windhager syste           | m                                                |  |
|----------------------|--------------------------------------------|--------------------------------------------------|--|
| My systems           | Musterfrau Erika                           |                                                  |  |
| Terms of Use         | Serial number: 00100917030103113 Tes       | tstraße 1                                        |  |
| Windhager.com        | 525<br>Aut                                 | 1 Seekirchen<br>Itria                            |  |
| Logout               | You                                        | were invited as the owner of a Windhager system. |  |
|                      | jane en en en en en en en en en en en en e |                                                  |  |
| Connect              | Invitation for a Windhamer quate           |                                                  |  |
| Erika Musterfrau     | Invitation for a Windhager system          |                                                  |  |
| ູ້ invitations 🕕     |                                            |                                                  |  |
| My systems           | Musterfrau Erika                           |                                                  |  |
| Terms of Use         | Serial number: 00100917030103113           |                                                  |  |
| Windhager.com        |                                            | rvitation accepted. <u>View system.</u>          |  |
| Logout               | Tes<br>520                                 | tstraße 1<br>11 Seekirchen                       |  |

When a **new technician** is added to the system, this must be confirmed in the same way in order to grant the technician access to the system's data.

e invited as the owner of a Win

| Connect            |                                  |                                                                                                    |
|--------------------|----------------------------------|----------------------------------------------------------------------------------------------------|
| Q Erika Musterfrau | Invitation for a windha          | ger system                                                                                                    |
| 🖞 Invitations 🕥    |                                  |                                                                                                    |
| My systems         | Musterfrau Erika                 |                                                                                                    |
| Terms of Use       | Serial number: 00100917030103113 | Teststraße 1                                                                                                    |
| Windhager.com      |                                  | 5201 Seekirchen<br>Austria                                                                                                    |
| Logout             |                                  | A new technician was added to the system:                                                                                                    |
| Version 2:30       | - June 1997                      | Musterfirma GrabH<br>musterfirma@example.com<br>By accepting this invitation, you grant access to your dats for following organisations:<br>• Worthandr Generation |
|                    |                                  | Accept invitator Reyect invitation                                                                                                    |

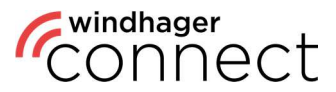

### 4. My Systems

Under **"My Systems"** you can see the systems associated with your account. You can also use the **"Search systems" function at the top right area of the screen** to search for specific systems.

| "connect                     |                  | A                                        |             |                |     |
|------------------------------|------------------|------------------------------------------|-------------|----------------|-----|
| ② Erika Musterfrau           | My systems       | Kyo Ka I                                 | -           | Search systems | Q 🖌 |
| <sub>ີ້ Invitations</sub> ເງ | System           | Address                                  | Labels      | Notifications  |     |
| My systems                   | Musterfrau Erika | Teststraße 1, 5201 Seekirchen, Salzburg, |             | FEOR           |     |
| Terms of Use                 |                  | 1                                        | to 1 from 1 |                |     |
| Windhager.com                |                  |                                          |             |                |     |
| Logout                       | 1                |                                          |             |                |     |
|                              |                  |                                          |             |                |     |
|                              |                  |                                          |             |                |     |
|                              |                  |                                          |             |                |     |
|                              |                  |                                          |             |                |     |
|                              |                  |                                          |             |                |     |
|                              |                  |                                          |             |                |     |

### 5. Search Function

You have the option to **filter according to various criteria in the search**. The filter function includes the address or certain labels. In the case of an unfiltered search, the name of the system is the default criteria.

|   | Search systems                | Q | ^ |
|---|-------------------------------|---|---|
| 5 | ✓ System<br>Address<br>Labels | • | • |
|   | FE 296                        |   |   |

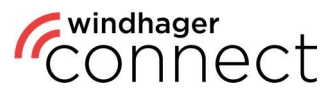

### 6. Systems

Clicking on an attachment opens its detail page. Here you can find the name, address and a symbolic picture of the system. You can edit the name by clicking on the  $\checkmark$  icon. You can edit the notification settings, replace the web server, as well as change the owner. The buttons for inviting new residents and operators, as well as an overview of the approvals already made, are located in the bottom area. Residents are authorized to use the myComfort app; they must log in to Windhager Connect once using their user data and accept the invitation to the system (see <u>3. Invitations</u>).

| Connect                 |                                                                                                    |                                             |
|-------------------------|----------------------------------------------------------------------------------------------------|---------------------------------------------|
| ② Erika Musterfrau      | Management                                                                                                    |                                             |
| EIII My systems         |                                                                                                    | Overview                                    |
| Musterfrau Erika        |                                                                                                    |                                             |
| Terms of Use            | Musterfrau Erika 🧷                                                                                                    |                                             |
| Windhager.com<br>Logout | Serial number: 00100917030103113                                                                                                    | Musterstraße 2<br>5201 Seekirchen           |
| Version 240             |                                                                                                    | Austria<br>System solve: Centificate issued |
|                         |                                                                                                    | > Notification settings                     |
|                         | and the second second se | > Replace web server                        |
|                         |                                                                                                    | Change owner                                |
|                         |                                                                                                    |                                             |
|                         | Invite new resident                                                                                                    | Invite new operator                         |
|                         | Releases                                                                                                    | E-mail Access                               |
|                         | Erika Musterfrau (Owner)                                                                                                    | erika.musterfrau@example.com                |
|                         | Musterfirma GmbH (Technician)                                                                                                    | musterfirma@example.com                     |

### 6.1. Systems: Operator Invitation

When inviting an operator, the options are as follows:

#### 1. The Operator is an Individual

The **individual will receive an email** with the text "You have been invited as an operator of a Windhager System" including a link to the system. When the individual accepts the invitation, they become the operator of the system.

#### 2. The Operator is an Organization

An email will be sent to the organization's email address. When the owner and/or admin of the organization accepts the invitation, the organization becomes the operator of the system.

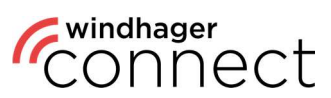

### 7. App Authorizations

| CONNECT          | Access to<br>heating circuit<br>settings<br>(e.g. temperature<br>settings) | Access to<br>boiler/buffer |
|------------------|----------------------------------------------------------------------------|----------------------------|
| Resident         | G                                                                          |                            |
| Operator & Owner | G                                                                          | G                          |